# **PSG College of Arts & Science**

Coimbatore

## Information Technology Management Center (ITMC)

# Important Notification to all the Wi-Fi users

Please read the instructions carefully before applying for a Wi-Fi connectivity, since your device MAC address will be registered for authentication. Kindly 'OFF' the **Random hardware addresses** / **Randomised MAC** option and enable '**Device MAC'**. To modify this setting, connect your device to our college Wi-Fi network, then go to that particular SSID settings and proceed as shown in the below screenshot.

| Windows |                    |                                                                                                    |  |  |
|---------|--------------------|----------------------------------------------------------------------------------------------------|--|--|
| ÷       | Settings           | ▶ – □ ×                                                                                                    |  |  |
| ÷       | Home               | Wi-Fi                                                                                                    |  |  |
| Fi      | nd a setting $\wp$ | Show available networks                                                                                                    |  |  |
| Net     | work & Internet    | Hardware properties                                                                                                    |  |  |
| ₿       | Status             | Manage known networks                                                                                                    |  |  |
| (la     | Wi-Fi              | Random hardware addresses                                                                                                    |  |  |
| 貯       | Ethernet           | Use random hardware addresses to make it harder for people to track your location when you connect to different Wi-Fi networks. |  |  |
| ß       | Dial-up            | Use random hardware addresses                                                                                                   |  |  |
| 980     | VPN                | Off Off                                                                                                    |  |  |
| \$      | Airnlane mode      |                                                                                                    |  |  |

Android

### iOS

| vate Wi-Fi Address                                                                                                    | DHCP                                                                     |
|----------------------------------------------------------------------------------------------------|--------------------------------------------------------------------------|
| Vi-Fi Address DC:52:85:0B:76:32                                                                                        | Proxy                                                                    |
| sing a private address belos reduce tracking                                                                           |                                                                          |
| your iPhone across different Wi-Fi networks.                                                                           | Metered network                                                          |
| mit IP Address Tracking                                                                                                | Metered network<br>Detect automatically                                  |
| mit IP Address Tracking<br>mit IP address tracking by hiding your IP<br>Idress from known trackers in Mail and Safari. | Metered network<br>Detect automatically<br>Randomised MAC<br>Phone MAC ~ |

Kindly note the Wi-Fi MAC address and fill-in the Wi-Fi request form available at intranet.psgcas.ac.in/wifi-request. For any further assistance, please visit **ITM Center**, Room No: C108.

#### How to find the MAC Address on the Laptop?

- 1. Right-click on the Start button and select Command Prompt from the menu
- 2. Type in "ipconfig /all" and press Enter. Your network configurations will display
- 3. Scroll down to your network adapter and look for the values next to "Physical Address," which is your MAC address

\_\_\_\_\_

or

- 1. Press the Windows Start key to open the Start Menu
- 2. In the search box, type "cmd" and press enter
- 3. In the **Command Prompt** type "ipconfig /all" and press enter
- 4. The MAC address will be listed next to "Physical Address"

Command Prompt

| Ethernet adapter Ethernet:             |                                           |
|----------------------------------------|-------------------------------------------|
| Media State                            | Media disconnected                        |
| Connection-specific DNS Suffix . :     |                                           |
| Description                            | Realtek PCIe FE Family Controller         |
| Physical Address                       | EC-F4-BB-9C-29-D9                         |
| DHCP Enabled                           | Yes                                       |
| Autoconfiguration Enabled :            | Yes                                       |
| Wireless LAN adapter Local Area Connec | tion* 5:                                  |
| Media State                            | Media disconnected                        |
| Connection-specific DNS Suffix . :     |                                           |
| Description                            | Microsoft Wi-Fi Direct Virtual Adapter #3 |
| Physical Address                       | A0-88-69-46-10-0                          |
| Autoconfiguration Enabled :            | Yes                                       |
| Wireless LAN adapter Local Area Connec | tion* 6:                                  |
| Media State                            | Media disconnected                        |
| Connection-specific DNS Suffix . :     |                                           |
| Description                            | Microsoft Wi-Fi Direct Virtual Adapter #4 |